第5章

## Access 2016 数据库应用

1. 实验目的

(1) 了解创建 Access 2016 数据库的过程。

(2) 初步掌握创建表、定义主键、建立表间关系和录入数据的方法。

(3)初步掌握查询、窗体、报表的创建方法。

2. 实验示例

【任务1】 创建数据库。

【要求】 创建数据库"学生成绩管理. accdb"。

#### 【操作步骤】

Access 2016 提供了很多数据库模板,用户可以使用模板创建数据库,也可以自行创建 空白数据库,这里选择自己创建"空白桌面数据库"。

(1) 启动 Access 2016,单击"空白桌面数据库"按钮。

(2) 在右侧窗格"文件名"文本框中输入数据库名"学生成绩管理"。若要更改默认的存储位置,则单击"文件名"文本框右侧的"浏览"按钮 —,选择数据库存储路径。

(3) 单击"创建"按钮,如图 5-1 所示。

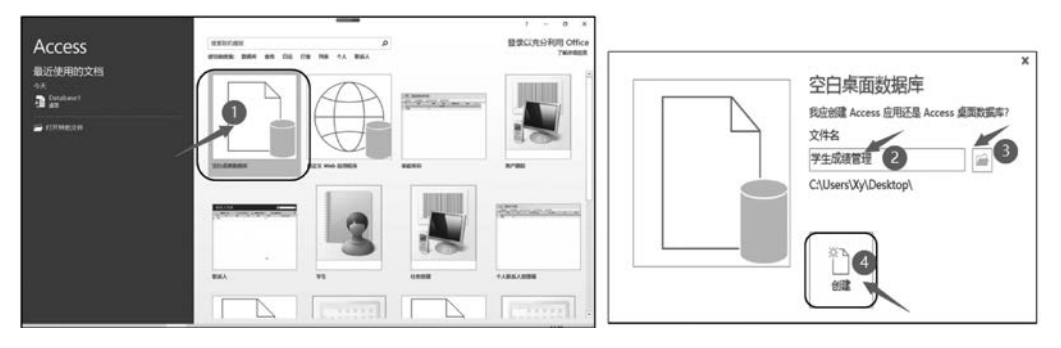

图 5-1 创建数据库

☞提示:创建一个 Access 数据库的步骤如下。

- (1) 创建一个空数据库。
- (2) 创建数据库中的表。
- (3) 确定表的主键。
- (4) 建立各表之间的关系。
- (5) 录入数据。
- (6) 创建其他数据库对象。

## 【任务2】 创建表。

## 【要求】

(1) 根据表 5-1~5-3 提供的表结构创建"学生信息表""课程表""成绩表",并设置各表 的主键。

| 字段名  | 字段类型   | 字段大小   | 是 否 主 键 |
|------|--------|--------|---------|
| 学号   | 短文本    | 8      | 是       |
| 姓名   | 短文本    | 10     | 否       |
| 性别   | 短文本    | 1      | 否       |
| 出生日期 | 日期/时间  | 8(长日期) | 否       |
| 政治面貌 | 短文本    | 2      | 否       |
| 班级   | 短文本    | 10     | 否       |
| 照片   | OLE 对象 |        | 否       |

表 5-1 学生信息表

表 5-2 课程表

| 字段名  | 字段类型 | 字段大小 | 是 否 主 键 |
|------|------|------|---------|
| 课程号  | 短文本  | 5    | 是       |
| 课程名  | 短文本  | 20   | 否       |
| 课程类别 | 短文本  | 5    | 否       |
| 学分   | 数字   | 字节   | 否       |

表 5-3 成绩表

| 字 段 名 | 字段类型 | 字段大小        | 是否主键 |
|-------|------|-------------|------|
| 学号    | 短文本  | 8           | 是    |
| 课程号   | 短文本  | 5           | 是    |
| 成绩    | 数字   | 单精度(小数位数为1) | 否    |

(2) 建立表间关系。

(3) 录入数据。

## 【操作步骤】

1) 创建表结构并设置主键

(1) 打开表设计视图。打开"学生成绩管理"数据库,单击"创建"选项卡→"表格"选项 组中的"表设计"按钮(图 5-2),打开表设计视图。

(2) 设置表中各字段的字段名和字段类型。在"字段名称"列中根据表 5-1 中的字段顺 序依次输入字段的名称,在"数据类型"列选择相应的数据类型,在"说明"列中可以输入一些 该字段的说明信息,在视图下方的"常规"选项卡中设置"字段"的大小、格式等,如图 5-3 所示。

(3) 设置主键。选中"学号"所在行,单击"表格工具 | 设计"选 项卡→"工具"选项组中的"主键"按钮,则"学号"字段左侧的"选 择器" 按钮上出现主键图标 ?。

☞提示:

• 还可以选中"学号"字段,右击,在弹出的快捷菜单中选择

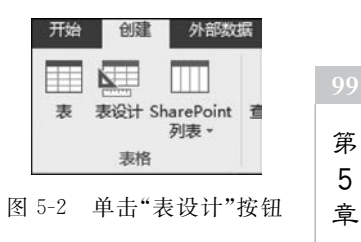

第 5

## 大学计算机实验教程(第2版)

100

| 字段名                                                                                                    | 名称                                                                                                    | 数据类型   | 빈 |
|----------------------------------------------------------------------------------------------------|----------------------------------------------------------------------------------------------------|--------|---|
| 学号                                                                                                    |                                                                                                    | 短文本    |   |
| 姓名                                                                                                    |                                                                                                    | 短文本    |   |
| 性别                                                                                                    |                                                                                                    | 短文本    |   |
| 出生日期                                                                                                    | 出生日期                                                                                                    |        |   |
| 政治面貌                                                                                                    |                                                                                                    | 短文本    |   |
| 班级                                                                                                    | 班级                                                                                                    |        |   |
| 照片                                                                                                    |                                                                                                    | OLE 对象 |   |
| 常规 査阅                                                                                                    | 보ㅁ봬                                                                                                    |        |   |
| 常规 查阅<br>格式<br>输入掩码                                                                                                    | 长日期                                                                                                    |        |   |
| 常規 查阅<br>格式<br>输入掩码<br>标题                                                                                                    | 长日期                                                                                                    |        |   |
| <ul> <li>常規 査阅</li> <li>格式</li> <li>输入進码</li> <li>标题</li> <li>默认值</li> </ul>                                                                                              | 长日期                                                                                                    |        |   |
| 常规 查阅<br>格式<br>输入掩码<br>标题<br>默认值<br>验证规则                                                                                                    | 长日期                                                                                                    |        |   |
| <ul> <li>常规 查阅</li> <li>格式</li> <li>输入掩码</li> <li>标题</li> <li>默认值</li> <li>验证规则</li> <li>验证文本</li> </ul>                                                                  | 长日期                                                                                                    |        |   |
| <ul> <li>常規</li> <li>査阅</li> <li>格式</li> <li>输入掩码</li> <li>标题</li> <li>默认值</li> <li>验证规则</li> <li>验证文本</li> <li>必需</li> </ul>                                             | 长日期<br>                                                                                                    |        |   |
| <ul> <li>常規</li> <li>査阅</li> <li>格式</li> <li>输入掩码</li> <li>标题</li> <li>默认值</li> <li>验证规则</li> <li>验证文本</li> <li>必需</li> <li>索引</li> </ul>                                 | 长日期<br>百<br>五<br>无                                                                                                    |        |   |
| <ul> <li>常規</li> <li>査阅</li> <li>格式</li> <li>输入掩码</li> <li>标题</li> <li>默认值</li> <li>验证规则</li> <li>验证文本</li> <li>必需</li> <li>索引</li> <li>输入法模式</li> </ul>                  | 长日期<br>百<br>五<br>无<br>关闭                                                                                                    |        |   |
| <ul> <li>常规</li> <li>查阅</li> <li>格式</li> <li>输入掩码</li> <li>标题</li> <li>默认值</li> <li>验证规则</li> <li>验证文本</li> <li>必需</li> <li>索引</li> <li>输入法模式</li> <li>输入法语句模式</li> </ul> | 长日期<br>否<br>无<br>关闭<br>无转化                                                                                                    |        |   |
| 着阅         格式         输入掩码         标题         默认值         验证规则         验证文本         必需         索引         输入法模式         输入法语句模式         文本对齐                              | 长日期<br>西<br>无<br>え<br>え<br>末<br>初<br>て<br>れ<br>て<br>れ<br>て<br>え<br>、<br>初<br>て<br>れ<br>て<br>れ<br>の<br>の<br>れ<br>の<br>の<br>の<br>の<br>の<br>の<br>の<br>の<br>の<br>の<br>の<br>の<br>の |        |   |

图 5-3 "学生信息表"设计视图

"主键"命令。

 一个表只能定义一个主键,主键可由表中的一个或多个字段组成。如果多个字段做 主键,则需按住 Ctrl 键,依次单击作为主键的字段,然后单击"主键"按钮。

(4)保存表。单击"保存"按钮,在弹出的对话框中选择保存位置,将表保存为"学生 信息表"。

(5) 用类似的方法创建"课程表"和"成绩表"。

此外,如果表结构发生变化,还可以在表的设计视图中根据需求修改表结构。

2) 建立表间关系

根据数据库的逻辑结构设计创建各表之间的关系,如表 5-4 所示。

| 主 表   | 从表  | 关系类型 | 关联字段 |
|-------|-----|------|------|
| 学生信息表 | 成绩表 | 一对多  | 学号   |
| 课程表   | 成绩表 | 一对多  | 课程号  |

表 5-4 表间关系

下面以创建"学生信息表"和"成绩表"之间的关系为例进行介绍。

(1)单击"数据库工具"选项卡→"关系"选项组中的"关系"按钮,弹出"显示表"对话框, 如图 5-4 所示。

●提示:如果数据库中尚未定义任何关系,系统会自动弹出"显示表"对话框;如果需要添加表,而"显示表"对话框未弹出,则在"关系"窗口空白处右击,在弹出的快捷菜单中选择"显示表"命令。

(2) 选择"显示表"对话框中的"表"选项卡,双击要建立关系的"学生信息表"和"成绩

表",将其添加到"关系"窗口,关闭"显示表"对话框。

☞提示:在"关系"窗口中添加表,也可以在"显示表"对话框中先选择表,然后单击"添加"按钮实现。

(3)在"关系"窗口中拖动"学生信息表"中的"学 号"字段到"成绩表"中的"学号"字段,弹出"编辑关 系"对话框,如图 5-5 所示,选中"实施参照完整性"复 选框,单击"创建"按钮,完成关系的建立。

返回"关系"窗口,可以看到两个表之间出现了 一条关系联线,并注明是一对多的关系。同理,创建 "成绩表"和"课程表"之间的关系,如图 5-6 所示。

| 示表                |               |      | ? | × |
|-------------------|---------------|------|---|---|
| 表                 | 查询            | 两者都有 |   |   |
| <b>咸</b> 湯程<br>学生 | 表<br>表<br>信息表 |      |   |   |
|                   |               |      |   |   |
|                   |               |      |   |   |

图 5-4 "显示表"对话框

| 扁掘关系     |            |   | ? ×     |
|----------|------------|---|---------|
| 表/查询(T): | 相关表/查询(R): | C | 创建(C)   |
| 学生信息表    | ~ 成绩表      | ~ |         |
| 学号       | ✓ 学号       | ^ | 取消      |
| -        |            |   | 联接类型(J) |
|          |            | ~ |         |
| 家施参照完    | 整性(E)      | - | 新建(N)   |
| 切群面新相    | 学家的(1)     |   |         |
| 级联删除相    | 关记录(D)     |   |         |
|          |            |   |         |
|          |            |   |         |

图 5-5 "编辑关系"对话框

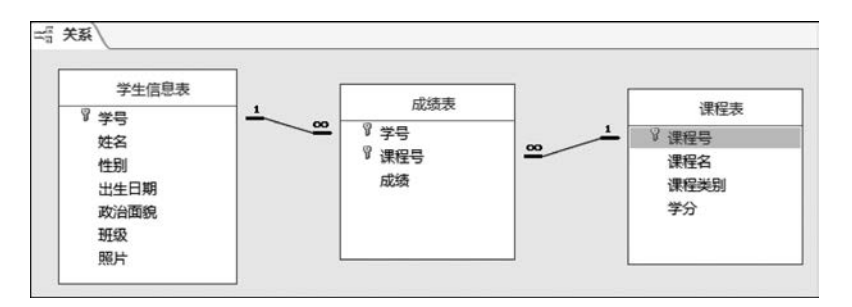

图 5-6 "关系"窗口

(4) 单击"保存"按钮 ,保存关系。

3) 录入数据

在数据库左侧"所有对象"窗格中选择相应的表,双击,打开表,根据素材"学生信息表. xlsx""成绩表. xlsx""课程表. xlsx"中的数据在"数据表视图"中输入数据。

☞提示:对于大量数据录入,还可通过导入"外部数据"方法实现,外部数据可以是文本文件、电子表格文件、数据库文件等。

【任务3】 创建查询。

【要求】 查询所有学生的高等数学成绩,显示学生的"学号""姓名""课程名""成绩",并

第 5 章 按成绩降序排序,将查询结果保存为"高数成绩"。

#### 【操作步骤】

(1)打开查询设计视图。单击"创建"选项卡→"查询"选项组中的"查询设计"按钮,打 开查询设计视图,弹出"显示表"对话框。

(2)选择数据源。双击数据源"学生信息表""课程表""成绩表",将其添加到查询设计 视图中,关闭"显示表"对话框。

(3)选择字段。在查询设计视图中,分别双击"学生信息表"的"学号""姓名"字段、"课程表"的"课程名"字段和"成绩表"的"成绩"字段,将其添加到视图下方 QBE 网格的字段行,如图 5-7 所示。

(4) 输入条件。在 QBE 网络中,在"课程名"字段的"条件"行输入"高等数学",在"成绩"字段的"排序"行选择"降序"。

(5)查看查询结果。单击"开始"选项卡→"视图"选项组中的"数据表视图"按钮 ,查 看查询结果,如图 5-8 所示。

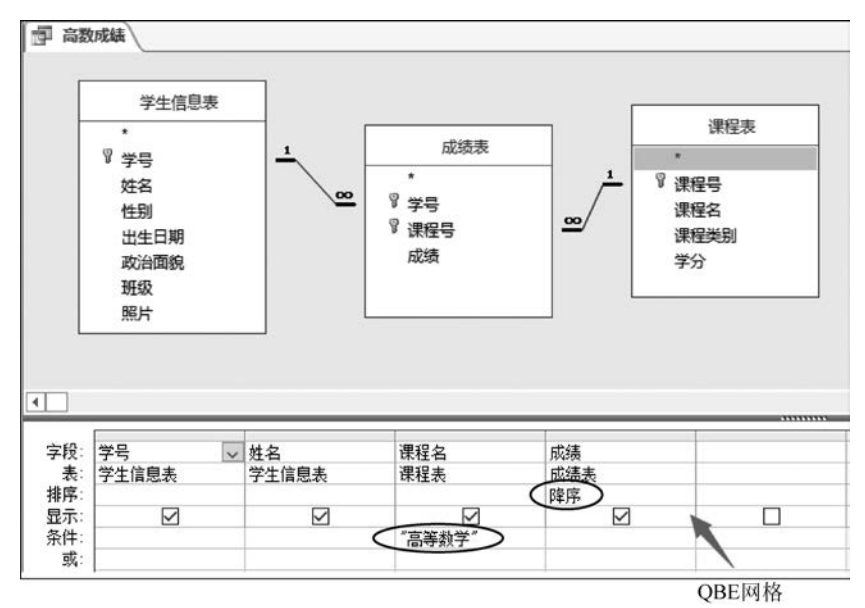

#### 图 5-7 查询设计视图

☞提示:单击"开始"选项卡→"视图"选项组中的"设计视图"按钮 ,可以从数据表视图返回查询设计视图,以便修改查询。

(6)保存。单击"保存"按钮,将查询保存为"高数成绩"。

☞提示:可以单击"开始"选项卡→"视图"选项组中的"SQL视图"按钮,查看此查询的 SQL语句,如图 5-9 所示。

【任务4】 创建窗体。

【要求】 使用窗体向导创建包含"课程号""课程名""课程类别""学分"字段的"课程信息"窗体。

【操作步骤】

(1) 选择数据源。单击"创建"选项卡→"窗体"选项组中的"窗体向导"按钮,弹出"窗体

102

| 文件 开始 创建                              | 外部  | 数据 数据库工具 | Qí                      | 吉诉我您想 | 要做什么                        |              |                    |     |
|---------------------------------------|-----|----------|-------------------------|-------|-----------------------------|--------------|--------------------|-----|
| ● お前切<br>・ 日 复制<br>お貼 ● 10<br>・ 「日 気制 | 第选器 | 会 升序 ▼ 2 | 54择 ▼<br>543 ▼<br>71换筛选 | 全部刷建  | ≌新建<br>占居保存<br>★ 删除 →<br>记录 | Σ:<br>♥!     | 合计<br>并写检查<br>其他 → | の直接 |
| 数据表视图(日)                              | • « | 一 高数成绩   |                         |       |                             |              |                    |     |
|                                       |     | 2 学号     | · 姓                     | 名・    | 课程名                         | *            | 成绩                 |     |
| SQL SQL 视图(Q)                         | Q   | 23720206 | 邓恺                      |       | 高等数学                        |              |                    | 92  |
|                                       | *   | 23720204 | 卫喆                      |       | 高等数学                        |              |                    | 91  |
| 设计视图(D)                               |     | 23720203 | 李振                      |       | 高等数学                        |              |                    | 88  |
| THAPPAR                               |     | 23750223 | 王珅                      |       | 高等数学                        |              |                    | 87  |
| 1 学生信息素                               |     | 23220107 | 张琛                      |       | 高等数学                        |              |                    | 87  |
|                                       |     | 23720210 | 李凡                      |       | 高等数学                        |              |                    | 87  |
|                                       | ~   | 23750106 | 刘健                      |       | 高等数学                        |              |                    | 87  |
| 四 局数成绩                                |     | 23750108 | 陈国7                     | t     | 高等数学                        |              |                    | 87  |
|                                       |     | 23720223 | 余文位                     | ŧ     | 高等数学                        |              |                    | 85  |
|                                       |     | 23220101 | 张三                      |       | 高等数学                        |              |                    | 83  |
|                                       |     | 23750102 | 陈钦                      |       | 高等数学                        |              |                    | 83  |
|                                       |     | 23750207 | 张玉茅                     | ÷     | 高等数学                        |              |                    | 82  |
|                                       |     | 记录: 第1月  | [共 54]                  | (     | 天 无筛选                       | 000<br>10.00 | 搜索                 |     |

图 5-8 查询结果

图 5-9 SQL 语句

向导"对话框,在"表/查询"列表框中选择"表:课程表"作为窗体数据源。单击 >>> 按钮,将 该表字段全部移到"选定字段"列表框中,如图 5-10 所示,单击"下一步"按钮。

|          | 请确定窗体上使用哪些字段:<br>可从多个表或查询中选取。 |
|----------|-------------------------------|
| 表/查询(I)  |                               |
| 表:课程表    | ~                             |
| 可用字段(A): | 选定字段( <u>S</u> ):             |
|          | > 课程号           课程类别          |
|          |                               |
|          | 取消 < ⊢                        |

图 5-10 "窗体向导"对话框(1)

(2)设置窗体布局,保存窗体。在"窗体向导"对话框中选择"纵栏表"布局(图 5-11),单击"下一步"按钮,输入窗体标题"课程信息",单击"完成"按钮,新创建的"课程信息"窗体如图 5-12 所示。

【任务5】 创建报表。

【要求】 以"成绩表"为数据源,使用报表向导创建名为"课程成绩分析"的报表,按课程 号进行分组,统计出每门课程的最高分、最低分和平均分。 103 第

5

章

## 大学计算机实验教程(第2版)

104

|   |  | )纵栏表(C)<br>)表格(T)<br>)数据表(D)<br>)两端对齐(T | ) |  |
|---|--|-----------------------------------------|---|--|
| _ |  |                                         |   |  |

图 5-11 "窗体向导"对话框(2)

| 课程信息          |       |  |
|---------------|-------|--|
| 2             |       |  |
| 课程号           | 101   |  |
| 课程名           | 高等数学  |  |
| 课程类别          | 公共基础课 |  |
| 学分            | 5     |  |
| - <u>+</u> /) |       |  |
|               |       |  |

图 5-12 "课程信息"窗体

### 【操作步骤】

(1)选择数据源。单击"创建"选项卡→"报表"选项组中的"报表向导"按钮,弹出"报表向导"对话框,在"表/查询"列表框中选择"表:成绩表"作为报表数据源。单击 >>>> 按钮,将该表字段全部移到"选定字段"列表框中,如图 5-13 所示,单击"下一步"按钮,进入分组级别界面。

(2)设置分组级别。因为按课程号进行分组,所以需要将默认的分组级别"学号"改为 "课程号"。选择右侧区域的"学号"字段,单击 < 按钮,将该字段移动到左侧待选框中;选 择待选框中的"课程号"字段,单击 > 按钮,选定为报表的分组字段。单击"下一步"按钮,如 图 5-14 所示。

(3)设置汇总方式。选择"成绩"为降序排序字段,如图 5-15 所示,单击"汇总选项"按钮,弹出"汇总选项"对话框,选中"平均""最小""最大"复选框,在"显示"选项组中选中"仅汇 总"单选按钮,如图 5-16 所示。单击"确定"按钮,关闭该对话框,返回图 5-15 所示向导,单击"下一步"按钮。

(4)设置布局方式。选择"递阶"布局方式,纸张方向为"纵向",如图 5-17 所示,单击 "下一步"按钮。

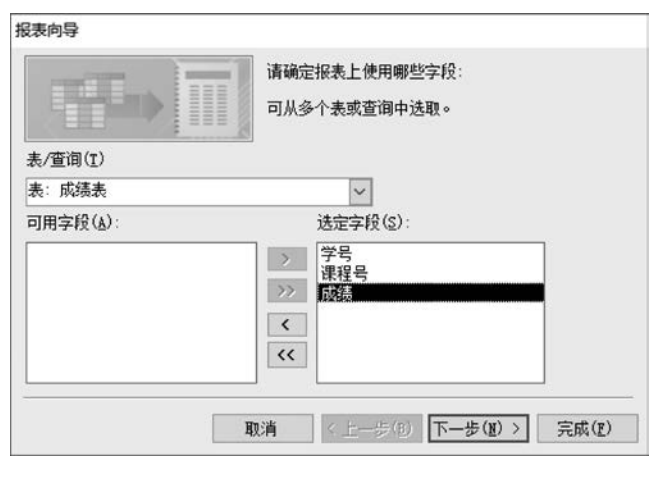

图 5-13 "报表向导"对话框

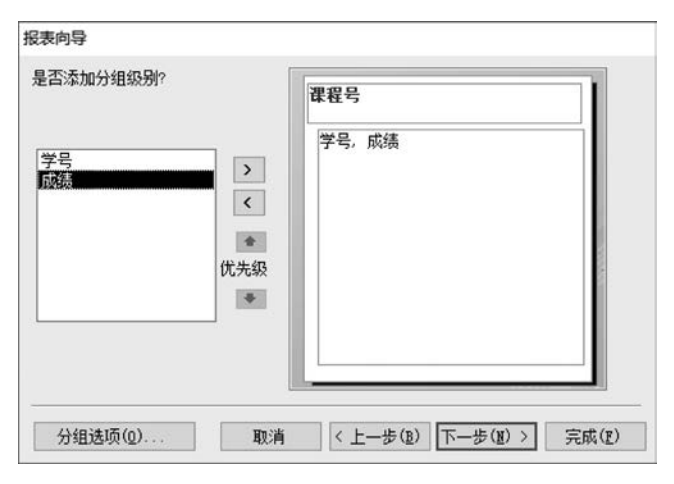

图 5-14 设置分组字段

| 最多可以按四个字题<br>也可降序。 | 段对记录进行排序  | ,既可升序, |
|--------------------|-----------|--------|
| 1 成绩               | $\square$ | 降序     |
| 2                  | ~         | 升序     |
| 3                  | ~         | 升序     |
| 4                  | ~         | 升序     |
| *                  |           | 竹粉     |

图 5-15 选择排序字段

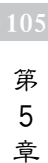

# 汇总选项 请法择需要计算的汇总值: <u>享段 汇总 平均 最小 最大</u> <u>成绩</u> ☑ ☑ ☑ ①明细和汇总(1) ④ 夜汇总(2) ①计算汇总百分比(1)

图 5-16 设置汇总方式

| 布局<br>● 递阶( <u>S</u> )<br>○ 块( <u>S</u> )<br>○ 大纲( <u>Q</u> ) | 方向<br>④纵向(t)<br>〇 櫛句(1)<br>【A |
|---------------------------------------------------------------|-------------------------------|
| ☑ 调整字段宽度使<br>一页中(型)                                           | 所有字段都能显示在                     |

图 5-17 设置报表布局方式和纸张方向

(5) 输入报表标题,保存报表。在报表向导的最后一个对话框中输入报表标题"课程成绩分析",如图 5-18 所示。单击"完成"按钮,预览报表,结果如图 5-19 所示。

|             | 请为报表描定标题·<br>课程成绩分析                            |
|-------------|------------------------------------------------|
|             | 以上是向导创建报表所需的全部信息。<br>请确定是要预览报表还是要停改报表设计:       |
| Marris IIII | <ul> <li>预览报表(2)</li> <li>停放报表设计(M)</li> </ul> |
|             |                                                |
|             |                                                |

图 5-18 指定报表标题

106

大学计算机实验教程(第2版)

| 课程号            | 成绩 学号           |  |
|----------------|-----------------|--|
| 101            |                 |  |
| 汇总'课程号'= 101(5 | 4 项明细记录)        |  |
| 平均值            | 71.731481481482 |  |
| 最小值            | 45              |  |
| 最大值            | 92              |  |
| 201            |                 |  |
| 汇总'课程号'= 201(5 | 6 项明细记录)        |  |
| 平均值            | 74.125          |  |
| 最小值            | 52              |  |
| 最大值            | 96              |  |
| 301            |                 |  |
| 汇总'课程号'= 301(5 | 4 项明细记录)        |  |
| 平均值            | 76. 462962963   |  |
| 最小值            | 45              |  |
|                |                 |  |

图 5-19 报表预览结果

(6) 单击窗口右上角的"关闭"按钮。

## 3. 实验作业

以下操作均在给定素材"唱片信息.accdb"数据库中进行。

- 1) 基本操作
- (1)将"CD. accdb"数据库中的"类型"及"出版单位"表导入当前数据库中。
- (2) 在数据库中建立一个新表,表名为"作曲家",表结构如表 5-5 所示。

| 字段名称   | 数 据 类 型 | 字段大小 |
|--------|---------|------|
| 作曲家 ID | 数字      | 长整型  |
| 作曲家名称  | 短文本     | 10   |
| 作曲家介绍  | 短文本     | 30   |
| 年代     | 日期/时间   |      |
|        |         |      |

表 5-5 作曲家表结构

(3) 分析"作曲家"表的字段构成,判断并设置主键。

- (4) 对"作曲家"表进行如下设置。
- ① 设置"作曲家名称"字段为必填字段。
- ② 设置"年代"字段的格式为"长日期"。

(5) 将表 5-6 所示数据输入"作曲家"表中。

表 5-6 作曲家表数据

| 作曲家 ID | 作曲家名称 | 作曲家介绍 | 年 代             |
|--------|-------|-------|-----------------|
| 2      | 冼星海   | 黄河    | 1935 年 4 月 23 日 |
| 1      | 聂耳    | 国歌作曲者 | 1945 年 4 月 23 日 |

(6) 对主表"出版单位"与相关表"CD 收藏"、主表"类型"与相关表"CD 收藏"建立关系, 表间均实施参照完整性。

2) 简单应用

(1)建立一个名为"Q1"的查询,查找价格超过100元(包括100元)的CD记录,数据来 源为"CD收藏""出版单位"表,显示"CDID""主题名称""购买日期""介绍""价格""出版单位

107 第

5

章

名称"。

(2)使用窗体向导创建包含"作曲家名称""作曲家介绍""年代"的窗体,数据来源为表 "作曲家",设置窗体的标题为"作曲家",窗体布局为"表格",将窗体名称保存为"W1"。

(3)使用报表向导创建名为"P1"的报表,显示"CD收藏"表中的全部记录,设置分组级别为"出版单位 ID",布局为"递阶",报表标题为"CD收藏"。

☞提示:将数据库中的表导入当前数据库的步骤如下。

- 单击"外部数据"选项卡→"导入并链接"选项组中的"Access" 整按钮,弹出"获取外 部数据"对话框(图 5-20),单击"浏览"按钮,找到数据源("CD. accdb"),单击"确定" 按钮,弹出"导入对象"对话框。
- 在"表"选项卡中选择需要的数据表(如果需要导入所有的表,可以单击"全选"按钮),如图 5-21 所示,单击"确定"按钮。

| 获取外部数据 - Acce                               | ess 数据库                                            |                                           |                     |              | -?       |
|---------------------------------------------|----------------------------------------------------|-------------------------------------------|---------------------|--------------|----------|
| 选择数据源和                                      | 口目标                                                |                                           |                     |              |          |
| 指定数据源。                                      |                                                    |                                           |                     |              |          |
| 文件名(2):                                     | C:\Users\Administrator                             | \Documents\                               |                     |              | 演览 (B)   |
| 指定数据在当前                                     | 数据库中的存储方式和存储                                       | 位置。                                       |                     |              |          |
| <ul> <li>将表、重<br/>如果指数<br/>源对象(</li> </ul>  | E词、窗体、报表、宏和模块<br>铂物增象不存在,Access 会<br>包括表中的数据)所做的更改 | 史导入当前数据库(I)。<br>予以创建。如果指定的<br>故不会反映在当前数据库 | 对象已存在,Access<br>E中。 | : 将在导入对象的名称后 | 這加一个编号。对 |
| <ul> <li>通过创<br/>Access<br/>如果源書</li> </ul> | 【链接表未链接到数据源 Q)<br>将创建一个用于维护到源数<br>数据库需要一个密码,该密码    | 。<br>据链接的表。在 Access<br>网络随链接表一同存储。        | s 中对数据所做的更          | 改将会反映在數据源中,  | 反之亦然。注意: |
|                                             |                                                    |                                           |                     |              |          |
|                                             |                                                    |                                           |                     |              |          |
|                                             |                                                    |                                           |                     |              |          |
|                                             |                                                    |                                           |                     |              |          |
|                                             |                                                    |                                           |                     | 确定           | 取消       |
| e,                                          |                                                    |                                           |                     | NPLAE.       | 40/1     |

图 5-20 选择导入的数据源

| 入对象    |    |    |    |   |    | ? ×                                                                  |
|--------|----|----|----|---|----|----------------------------------------------------------------------|
| 表      | 查询 | 窗体 | 报表 | 宏 | 模块 |                                                                      |
| 出版单位类型 |    |    |    |   |    | 确定           取消           全速(4)           取消全速(2)           透顶(0) >> |

图 5-21 选择导入的表

108